## Acceso a la plataforma

help.fracttal.com/hc/es-es/articles/32260307220109-Acceso-a-la-plataforma

Para acceder a la plataforma Fracttal One (login), el usuario debe ingresar sus credenciales, que consisten en su correo electrónico y su contraseña, de manera simultánea. Esta medida adicional de seguridad refuerza la protección contra intentos de acceso no autorizados, dificultando que personas no autorizadas puedan acceder a las cuentas sin el debido permiso.

Además, esta opción contribuye a prevenir un riesgo importante conocido como *enumeración de identificación de usuarios* (ID User Enumeration), que es fundamental para protegerse contra ataques de fuerza bruta. Al impedir que se pueda verificar si un usuario existe o no en la base de datos, se dificulta el acceso no autorizado y se proporciona una capa extra de seguridad, mejorando así la protección de la privacidad e integridad de los usuarios.

## Procedimiento para el Inicio de Sesión

Si su cuenta de usuario está asociada únicamente a una empresa, el proceso de inicio de sesión es sencillo. Siga estos pasos:

 Ingrese sus credenciales: En la pantalla de inicio de sesión, ingrese su correo electrónico y contraseña en los campos correspondientes y haga clic en "Siguiente".

| Login with Login scampos@ Password                     |  |
|--------------------------------------------------------|--|
| Forgot Password Next You can also login with: G Google |  |
| Don't have an account? Create Account                  |  |

 Autenticación y acceso: Una vez ingresadas sus credenciales, haga clic en "Iniciar sesión". El sistema autenticará su identidad y lo redirigirá automáticamente al entorno de trabajo de su compañía en Fracttal One.

| image: construction   image: construction                                                                                                    |                                                                                                    |
|----------------------------------------------------------------------------------------------------|----------------------------------------------------------------------------------------------------|
| Image: Construction   Image: Construction Image: Construction </td <td></td>                                                                                                    |                                                                                                    |
| Login with                                                                                                    | 🔅 Fracttalone                                                                                                    |
| Pattored<br>Company<br>(Ant) Fractal Demo<br>Set ar uptor<br>Login<br>Set ar uptor<br>Login<br>Login<br>Login | Login with<br>Email<br>Jonas.campos@                                                                                                    |
| Company<br>(Am) Fractal Demo<br>we we we                                                                                                    | Password                                                                                                    |
| Login<br>5.0.4                                                                                                    | Company                                                                                                    |
| Similar particular in the second second se                                                                                                    | Login                                                                                                    |
|                                                                                                    | Sub4<br>Transactions. Summary<br>When you log in the Frietday you are accepting<br>Jaconst the Terms and Conditions and Physicy publicies |
|                                                                                                    |                                                                                                    |

**Nota**: Si su cuenta está vinculada únicamente a una empresa, no será necesario seleccionar una compañía adicional.

## Procedimiento para usuarios con acceso a múltiples compañías

Si su cuenta está asociada a varias compañías en Fracttal One, el flujo de acceso será el siguiente:

1. **Inicio de sesión**: Ingrese sus credenciales (correo electrónico y contraseña) de manera simultánea para autenticar su identidad de forma segura.

| Enal<br>Jonas.campos@<br>Password<br>                                                |
|--------------------------------------------------------------------------------------|
| Next       You can also login with:       G Google       Image: Microsoft       SAML |
| Don't have an account? Create Account                                                |
|                                                                                      |

2. **Selección de compañía**: Tras la autenticación, si tiene acceso a varias compañías, se le pedirá que seleccione cuál desea utilizar en esta sesión. Elija la compañía correspondiente y haga clic en "Iniciar sesión".

| Constrained     Constrained                                                                                                    |
|----------------------------------------------------------------------------------------------------|
| Login with<br>Erral<br>Jonas campos @<br>Persond<br>Consavt<br>Consavt<br>Con |
| Login with<br>End<br>Jonas.campos@<br>Passord<br><br>Compar<br>(Am) Fractal Demo<br><br>Sets an year<br><br>Login<br><br>Compar<br><br><br><br><br><br><br><br><br><br><br><br><br><br><br><br><br><br><br><br><br><br><br><br><br><br><br><br><br><br><br><br><br><br><br><br><br><br><br><br><br><br><br><br><br><br><br><br><br><br><br><br><br><br><br>                                                                                                    |
| Passord<br>                                                                                                    |
| Correany.                                                                                                    |
| 5.0.6<br>To create Jumpor<br>Weeps to be to fraction or executing<br>Lacent the Terms and Conditions and Pressy publics                                                                                                    |
|                                                                                                    |

| 🔅 fracttalone                                               |
|-------------------------------------------------------------|
| Login with                                                  |
| Jonas.campos@'                                              |
| - Company                                                   |
| (Am) Fracttal Demo                                          |
| (Am) Activación Fracttal - Español - 477<br>(Free) fracttal |
|                                                             |
|                                                             |
|                                                             |

| in Fracttalone                                                                                                    |  |
|----------------------------------------------------------------------------------------------------|--|
| Login with<br>Email<br>jonas.campos@                                                                                                    |  |
| Pessword                                                                                                    |  |
| (Am) Fracttal Demo     v                                                                                                    |  |
| 5.0.48<br><b>INCREASE. SUPPORT</b><br>When you be in to Practical you are according<br>Leaser that Firms and Conditions and Privacy Dickless |  |
|                                                                                                    |  |
|                                                                                                    |  |

3. **Cambio de compañía**: Si necesita trabajar en otra compañía, puede hacerlo desde el menú de configuración en la aplicación o cerrando sesión y repitiendo el proceso de inicio de sesión para seleccionar una compañía diferente.

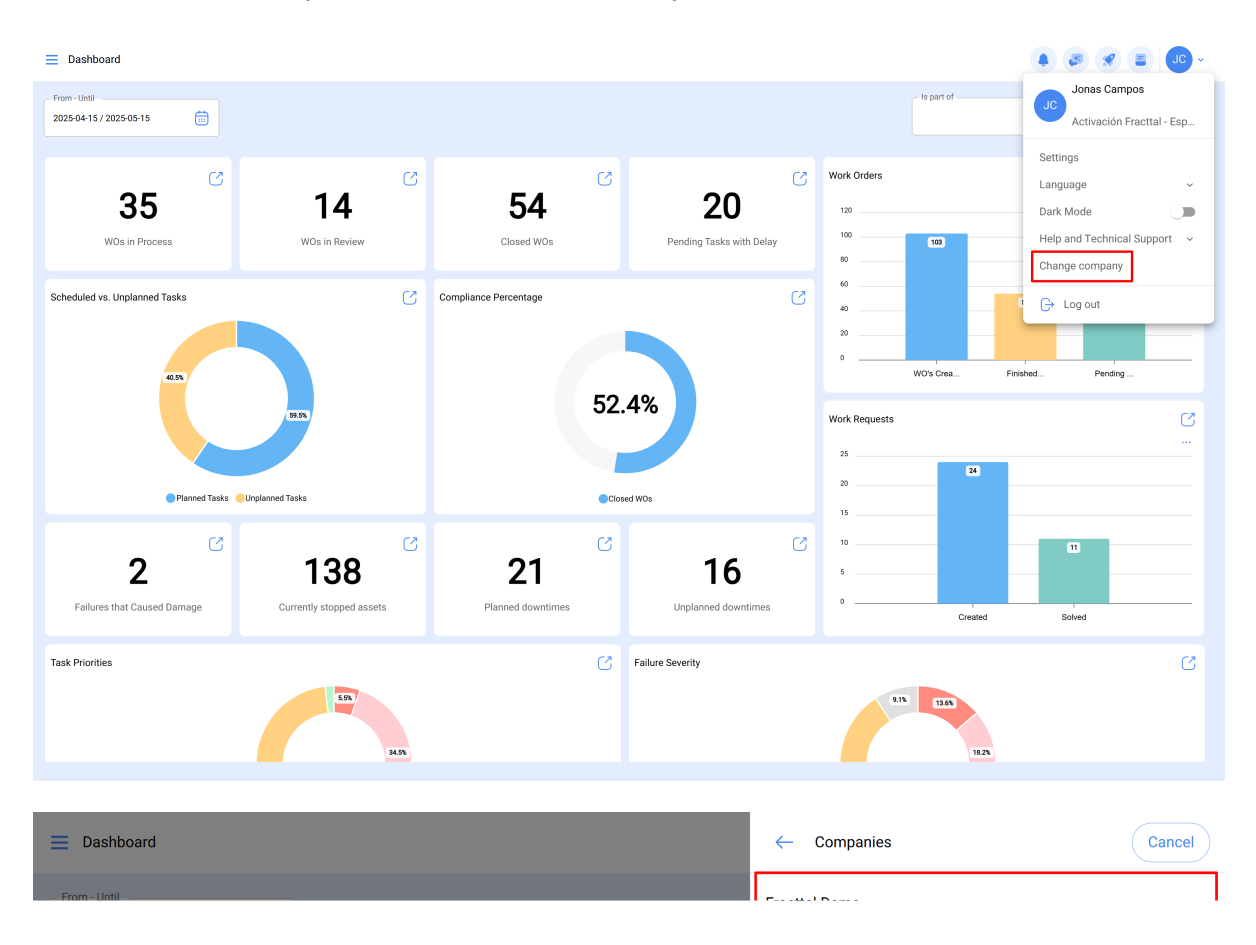

**Nota**: En el caso de usuarios con acceso a múltiples compañías, solo se mostrará el listado de aquellas compañías donde las credenciales coincidan.